## Faculty

## Accommodate

Manual for Exams ADMISSIONS ACADEMICS STUDENT LIFE VISIT TUITION & FINANCIAL AID ATHLETICS

#### Accommodate: Faculty Portal

| OFFICE OF<br>DISABILITY<br>SERVICES  | What is Accommodate?                                                                                                    | Access Accommodate<br>in MyMadison |
|--------------------------------------|----------------------------------------------------------------------------------------------------|------------------------------------|
| ACCOMMODATE                          | Accommodate is the online system for faculty to view accommodation<br>information about their students. The Faculty Portal can be accessed                                                                                                    |                                    |
| GETTING STARTED<br>WITH ODS          | from the "Faculty" tab in <u>MyMadison</u> . Please view the tutorial videos below for moriformation about Accommodate and the                                                                                                    |                                    |
| DOCUMENTATION<br>GUIDELINES          | accommodation process. <u>JMU Policy 1331 (Disabilities &amp; Reasonable Accommodations) -</u>                                                                                                    |                                    |
| PROGRAMS AND<br>ACCOMMODATIONS       | Section 7.9                                                                                                    |                                    |
| TEMPORARY                            | FAQs                                                                                                    |                                    |
| IMPAIRMENTS AND<br>HEALTH CONDITIONS | How do I log into the Accommodate Faculty Portal?                                                                                                    |                                    |
| OUTREACH                             | <ul> <li>How do I view my students Accommodation Letters?</li> <li>What is the relevant JMU Policy that pertains to faculty and providing according to the pertains to faculty and providing according to the pertains to faculty and providing according to the pertains to faculty and providing according to the pertains to faculty and providing according to the pertains to faculty and providing to the pertains to faculty and providing to the pertains to faculty and providing to the pertains to faculty and providing to the pertains to faculty and providing to the pertains to faculty and providing to the pertains to faculty and providing to the pertains to faculty and providing to the pertains to the pertains to the pertain</li></ul> | mmodations?                        |
| RESOURCES                            | Am I required to implement all the accommodations on the Letter?                                                                                                    | 10                                 |
| ABOUT/CONTACT US                     | How will I be notified of the need to implement accommodations for a stude<br>How do I manage exams in the Accommodate Faculty Portal?                                                                                                    | ent?                               |

#### Introduction and Logging In

This video tutorial provides an introduction to Accommodate and covers how to log into the Accommodate Faculty Portal in <u>MyMadison</u>. Disability Service

Accommodat, Faculty Portal Video Putorial:

Slide 1

Link To Access The Accommodate Portal: <u>https://www.jmu.edu/ods/accommodate/faculty.shtml</u>

#### **ODS Exams: How It Works**

- Scheduling: If you cannot meet the exam accommodation needs of your student(s) please communicate to your student(s) that they need to make an exam reservation with our testing facilities. Students must schedule their exam reservations 3 business days prior to their exam date.
- What we need from faculty: Once an exam reservation has been scheduled, we need faculty to approve the exam request and upload exam documents/exam information to Accommodate. We request faculty provide us with all necessary exam information, exam materials, and exam reservation approval 48 hours (2 business days) prior to the exam date.
- Email notifications: Email reminders are automatically sent out by Accommodate until ODS has received faculty approval of an exam request <u>AND</u> the exam/exam information has been uploaded.

Slide 2

Student notification: Students do not receive a confirmation email until faculty and ODS have approved the exam request.

#### Using The Accommodate Faculty Portal for Exams

Ŏ

- Courses: Click on the Courses tab to access your course list. Courses will be separated by course number, section, and days of the week (for example: MWF or TR).
- Resources: Click on the Resources tab to access materials related to meeting student accommodation needs and for relevant exam information (for example: IP address for our testing facilities).

| JAMES MADISON                      |                                                                                                    | R                                      | NF         |
|------------------------------------|----------------------------------------------------------------------------------------------------|----------------------------------------|------------|
| Home<br>Accommodation<br>Letters   | ODS Exams Reminder: Faculty can add and upload new exams ahead of time OR faculty can sin upload the exam documents at a later time. | nply add new exams, input information, | and        |
| Courses<br>Resources<br>My Account | Getting Started <u> Account Created </u> Bersonal Profile                                                                            |                                        |            |
|                                    | News Feed                                                                                                    |                                        |            |
|                                    | There are currently no announcements or notifications to display.                                                                    |                                        |            |
|                                    | Accessibility Services Management System                                                                                             | Privacy Policy   Te                    | rms of Use |
|                                    |                                                                                                    |                                        |            |
|                                    |                                                                                                    |                                        |            |

#### **Navigating Accommodate**

Stuck on the wrong page? Click the Cancel button if stuck on the wrong page. The back button will not work, Cancel is the back button in Accommodate.

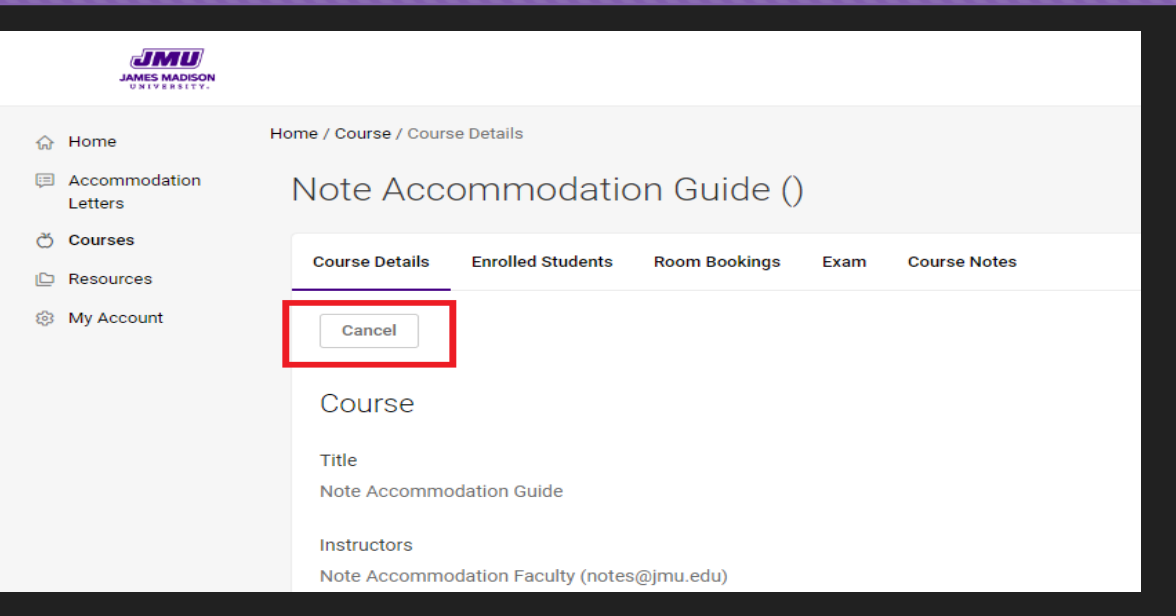

Top Navigation Menu: Use the top navigation menu to quickly access the correct tab.

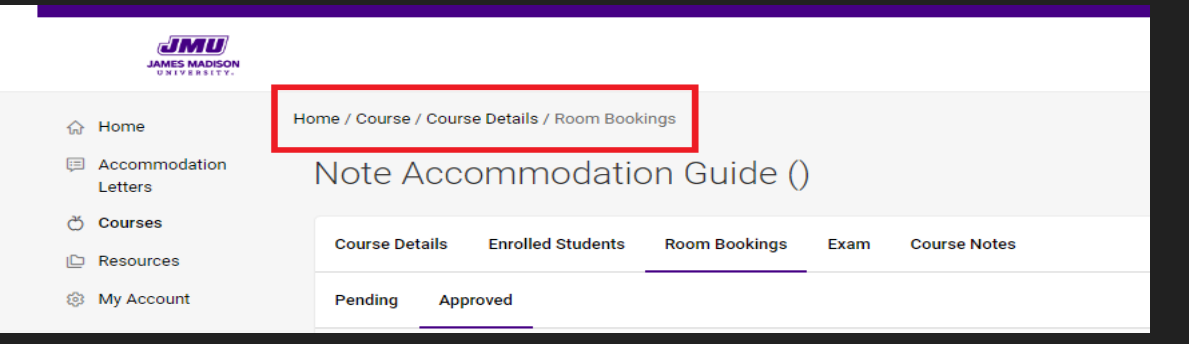

- <u>Step one</u>: Click on the Courses tab to access your course list.
- Step two: Click the course the student(s) have scheduled exam reservations for.
- Please note: Some courses are separated by sections and days of the week. Please check that the course code matches the student's exam reservation.
- Step three: Click on the Room Bookings tab. Exam reservations that have not been approved will be listed in the Pending tab and approved exam reservations will be listed in the Approved tab.

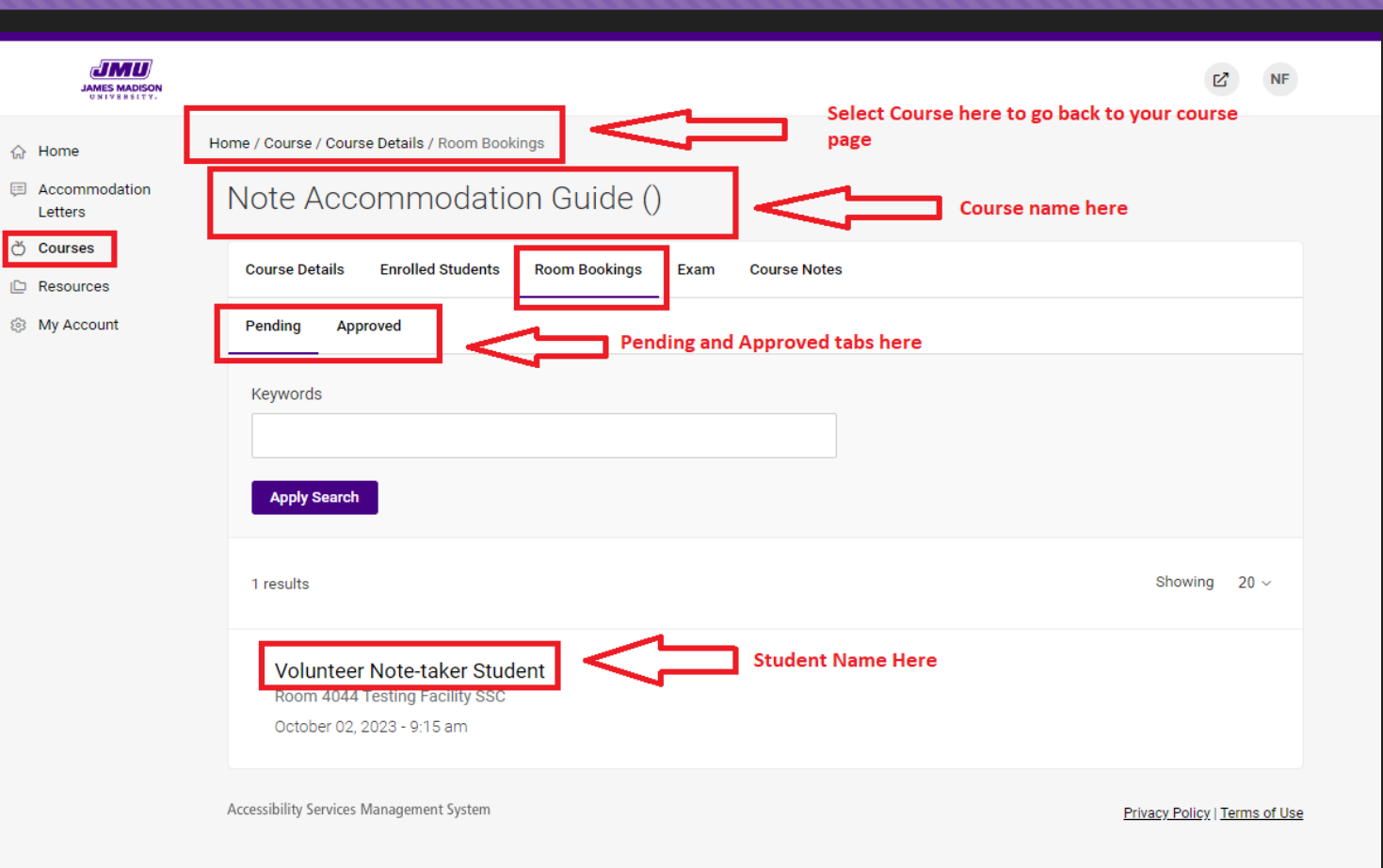

Step five: The Alternative Testing Room Booking form will now display. Please review the student's exam reservation details and input the Class Length of Exam (do not include the student's time accommodation).

#### ✤ <u>Please note the following:</u>

The Length (listed above the Class Length of Exam section) may not show the correct time. Accommodate automatically calculates the student's exam time by adding the student's time accommodation to your class time.
 Please ignore the Length section for now. Our exam team will input the correct length once we know how much time you are giving the class to take the exam.

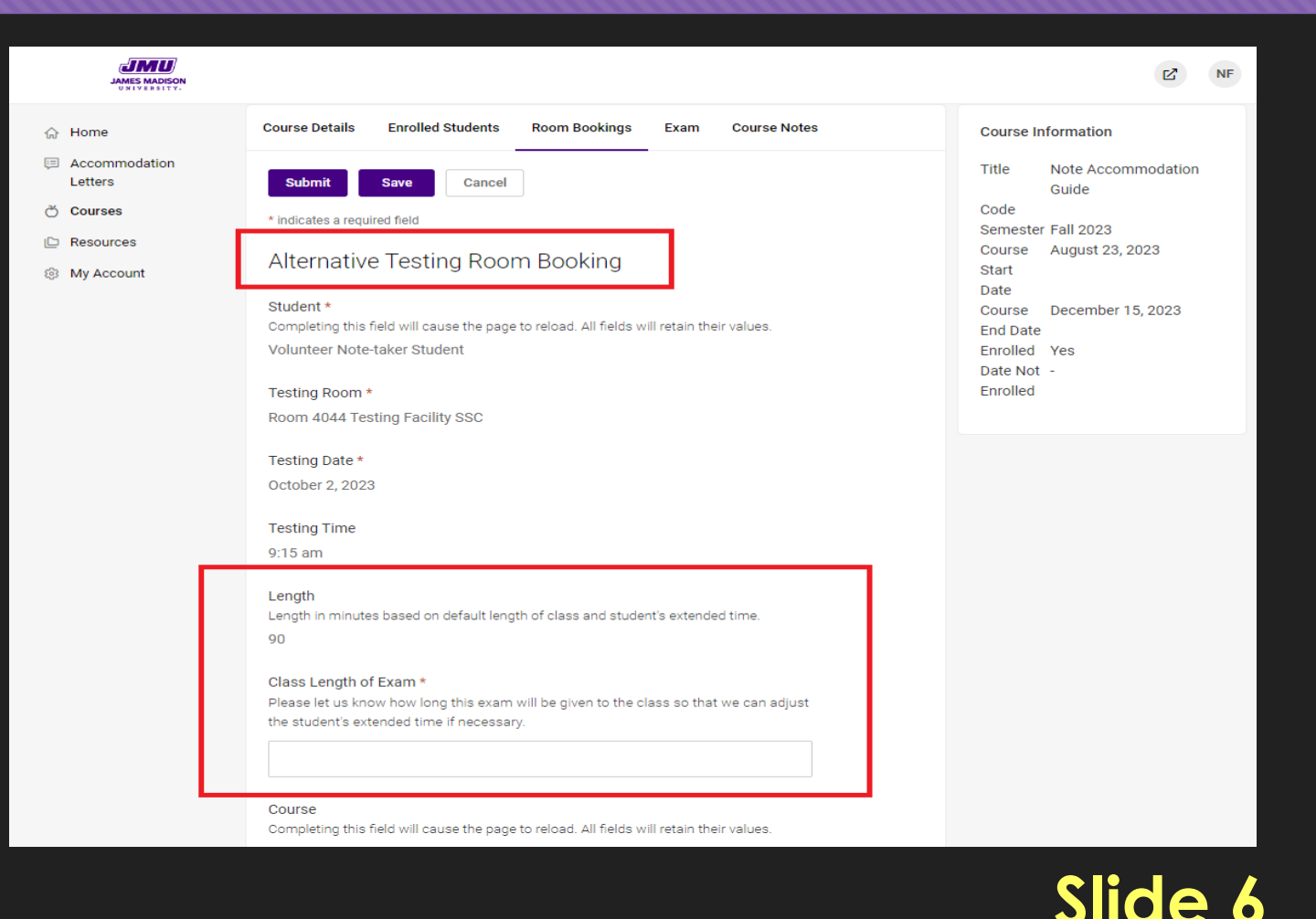

- Step six: To upload the exam and necessary exam information please click the Upload New Exam button.
- Step seven: Enter the title of your exam in the Title of Exam section.
- Step eight: Enter the Start and End Date of your exam.
- Please note: We cannot see the exam details you upload if the student's exam reservation is outside of the start and end date window you enter. Because of this, we recommend extending your End Date by approximately a week. Extending the End Date will allow our exam team to link your uploaded exam information to a student's rescheduled exam reservation.

| Class Length of Exam *<br>Please let us know how long this exam will be given to the class so that we can adjust                                                                                                    |       |
|----------------------------------------------------------------------------------------------------|-------|
| Upload New Exam                                                                                                    | >     |
| <ul> <li>* Indicates a required field</li> <li>Exam Information</li> <li><u>PLEASE NOTE:</u></li> <li>*This form can be edited (and exams can be uploaded) in the future by clicking on the title of the exam on the "exam" tab.</li> <li>*Access codes for online exams can be provided in the "Directions" Box below.</li> </ul> |       |
| <ul> <li>You do not need to fill out this form if your exam does not require a proctor (i.e. take-nome, etc.)</li> <li>Course *</li> <li>Note Accommodation Guide ()</li> </ul>                                                                                                    |       |
| Title of Exam *                                                                                                    |       |
| Start Date * The "Start" and "End" fields indicate the days and times in which students are going to be taking the exam.                                                                                                    |       |
| End Date (Please make sure this date is a week past the exam date) *                                                                                                    |       |
| Cancel Submit Re                                                                                                    | quest |
| Submit Save Cancel                                                                                                    |       |

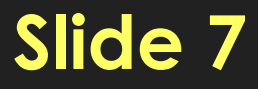

- Step nine: Enter the length of the exam given to the class (should match the Class Length of Exam information you already entered).
- Step ten: Enter what materials the student(s) are allowed or required to have for their exam.
- Please note: We cannot provide all necessary exam materials to students. If you require a Blue Book for a student's exam, you will need to deliver it to our office, or the student will need to bring a Blue Book with them when they check in for their exam reservation.
- Step eleven: For the Final Exam section select Yes or No.

| End Date (F                                                                                                    | Please make su                                                                                                    | re this date i                                                                                                   | is a week past                                                                                                    | t the exam date                                                                                       | ) *         |  |
|----------------------------------------------------------------------------------------------------|----------------------------------------------------------------------------------------------------|----------------------------------------------------------------------------------------------------|----------------------------------------------------------------------------------------------------|----------------------------------------------------------------------------------------------------|-------------|--|
| Please prov<br>Please provi<br>*Do not incl                                                                               | vide the length in r<br>de the length in r<br>ude accommoda                                                                           | of the exam<br>minutes<br>ation time*                                                                            | given to the c                                                                                                    | lass *                                                                                                |             |  |
|                                                                                                    |                                                                                                    | -                                                                                                    |                                                                                                    |                                                                                                    |             |  |
| What mater<br>Examples in<br>Please provi<br>Exams cann                                                                   | rials are allowe<br>clude: Scrap pap<br>ide materials su<br>ot guarantee the                                                          | d? *<br>er, formula sh<br>ch as a "Blue<br>at we can pro                                                         | neet, notes, calo<br>Book", etc. if n<br>vide these mat                                                            | culator, etc.<br>necessary for the<br>terials.                                                        | exam. ODS   |  |
| What mate<br>Examples in<br>Please provi<br>Exams cann                                                                    | rials are allowe<br>clude: Scrap pap<br>ide materials su<br>ot guarantee th                                                           | d? *<br>er, formula sh<br>ch as a "Blue<br>at we can pro                                                         | neet, notes, calc<br>Book", etc. if r<br>vide these mat                                                            | culator, etc.<br>necessary for the<br>terials.                                                        | e exam. ODS |  |
| What mater<br>Examples in<br>Please provi<br>Exams cann<br>Final Exam<br>Indicating th<br>default final<br>different leng | <pre>itals are allowe clude: Scrap pap ide materials su ot guarantee the * at an exam is a 1 exam length from th, please indice</pre> | d? *<br>er, formula sh<br>ch as a "Blue<br>at we can pro<br>inal will overr<br>n system sett<br>ate in the "Dire | neet, notes, calo<br>Book", etc. if r<br>vide these mat<br>ide the class do<br>tings (120 minu<br>actions" box bel | eulator, etc.<br>necessary for the<br>terials.<br>ay/time filter, and<br>utes). If your final<br>low. | e exam. ODS |  |

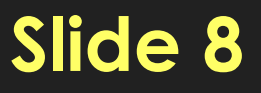

- Step twelve: Enter the directions you have for your exam in the Directions section. (For example: Canvas access codes).
- Step thirteen: Select your preferred exam delivery to our office in the Exam Delivery drop-down menu.
- Step fourteen: Select your preferred exam return option from the Exam Return drop-down menu.
- Please note: We do not return exams through email or mail delivery services due to exam integrity concerns. Exam pick-ups are ready the following business day in our ODS office.
- Step fifteen: Enter your contact information so we can quickly resolve any issue with the student's exam.

|    | Class Length of Exam *<br>Please let us know how long this exam will be given to the class so that we can adjust                                          | +      |                |   |
|----|----------------------------------------------------------------------------------------------------|--------|----------------|---|
| on | Upload New Exam                                                                                                    |        | $\times$       |   |
|    | default final exam length from system settings (120 minutes). If your final exam is a<br>different length, please indicate in the "Directions" box below. |        |                | 1 |
|    | O Yes O No                                                                                                    |        |                |   |
|    | Directions<br>Please include any special directions for your exam.                                                                                        |        |                |   |
|    | If your exam requires an access code, please provide it in the space below.                                                                               |        |                |   |
|    |                                                                                                    |        |                |   |
|    |                                                                                                    |        |                | Л |
|    | Exam Delivery *                                                                                                    | =      |                | Ш |
|    |                                                                                                    | ~      |                | Ш |
|    | Exam Return *                                                                                                    | 7      |                | ч |
|    | ir you are selecting. Ous start uploads to Accommodate , please do not require a<br>scantron for your exam.                                               | _      |                |   |
|    |                                                                                                    | ~      |                |   |
|    | Please provide a phone number or email address to best reach you during the exam *                                                                        |        |                |   |
|    |                                                                                                    |        |                |   |
|    |                                                                                                    | Cancel | Submit Request |   |
|    | Submit Save Cancel                                                                                                    |        |                |   |
|    |                                                                                                    |        |                |   |

- Step sixteen: If you are uploading an exam file, click the Upload File button under the Attachments section. If you are uploading multiple files, please make sure they are titled accordingly.
- Step seventeen: Please select the Yes option under the "Apply to all student exam requests for this course section." By selecting yes, Accommodate will automatically upload all the exam information you entered to all the student exam requests scheduled for that course and section.
- Please note: If you have multiple sections within your course, you will need to upload the exam information again if students are scheduled for different sections. Unfortunately, there is currently no option to apply all per course in Accommodate, only per section.

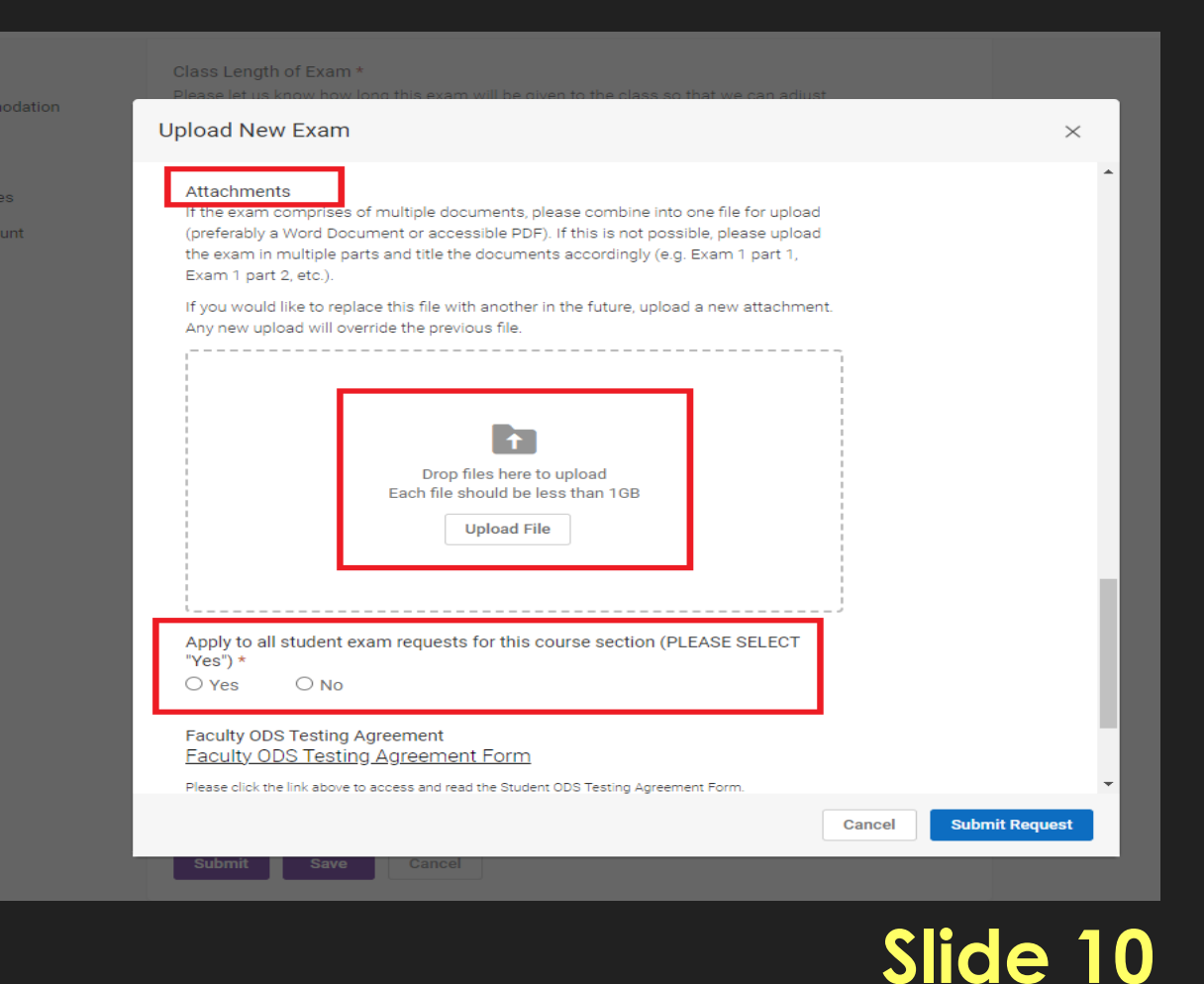

- Step eighteen: If you wish to review the Faculty ODS Testing Agreement Form, please click on the link provided.
- Step nineteen: Type your name in the field under the Electronic Signature section. Typing your name provides your signature of acknowledgment.
- Step twenty: Click the blue Submit Request button (bottom right corner). Your exam/exam information has now been applied to the Alternative Testing Room Booking form.
- Please Note: Accommodate will give you an error message if you are missing information for a required field. Enter any missing required information and click the blue Submit Request button again.

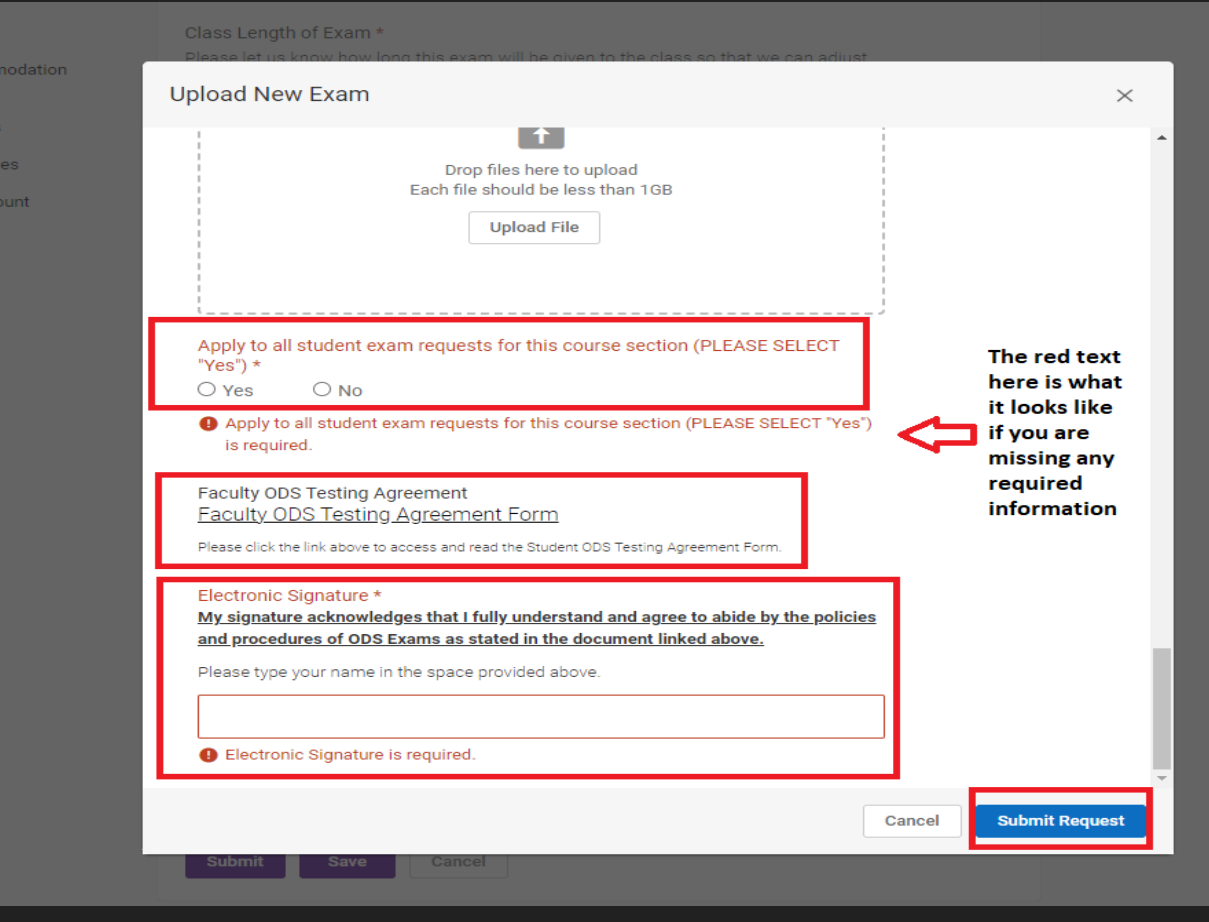

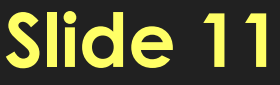

- Step twenty-one: To Approve a student's exam reservation, select the Yes option under the "Do you approve of the date and time of this exam reservation request" section.
- Please note: If you do not agree with the date and time of the student's exam reservation you can select the No option. We recommend you communicate with the student as soon as possible so they can reschedule.
- Step twenty-two: Select the purple Submit button.

| Letters             |                                                                                                    |   |
|---------------------|----------------------------------------------------------------------------------------------------|---|
| 💍 Courses           |                                                                                                    |   |
| E Resources         | Course<br>Completing this field will cause the page to reload. All fields will retain their values.                                                                                                    |   |
| My Account          | Note Accommodation Guide ()                                                                                                    |   |
|                     | *Please click on the UPLOAD NEW EXAM button even if the exam is online or<br>being delivered. Clicking this button allows you to enter all the exam<br>information we need.*<br>Exam 1<br>*Please click on the UPLOAD NEW EXAM button even if the exam is online or |   |
| Your                | being delivered. Clicking this button allows you to enter all the exam                                                                                                    |   |
| uploaded            | information we need.*                                                                                                    | ſ |
| exam<br>information | [select] ~ Clear                                                                                                    |   |
| will be             | 🗵 Exam 1                                                                                                    |   |
|                     | Or Upload New Exam                                                                                                    |   |
|                     | Do you approve the date and time of this exam reservation request? *                                                                                                    |   |
|                     | Selecting "Yes" will indicate to ODS Exams staff that <b>you approve of the date and time</b> the student is requesting to take this exam.                                                                                                    |   |
|                     | Upon your approval, an ODS Exams Staff member will review the request and also make<br>an approval if everything looks to be correct.                                                                                                    |   |
|                     | ● Yes ○ No                                                                                                    |   |
|                     | Submit Save Cancel                                                                                                    |   |

Slide *'* 

## <u>What a Complete Exam Reservation Looks</u> <u>Like to Faculty</u>

Letters

My Acco

- After clicking the purple Submit button: Accommodate will take you back to the original Room Bookings page.
- Verifying exam information is uploaded: Under the student's name you will now see Exam Details: the title of your exam. If you uploaded an exam file, you will see Original Exams: the file name of your uploaded file.
- Editing exam information: Select the link (exam title name) beside Exam Details: to make changes to the exam information you uploaded.

| Course Details Enrolled Students Room Bookings Exam Course Notes                                                                                                    |                   |
|----------------------------------------------------------------------------------------------------|-------------------|
| Pending Approved                                                                                                    |                   |
| Keywords                                                                                                    |                   |
|                                                                                                    |                   |
| Apply Search                                                                                                    |                   |
|                                                                                                    |                   |
| 1 reaulta                                                                                                    | Showing 20 v      |
| 1 results                                                                                                    | Showing 20 $\vee$ |
| 1 results<br>Volunteer Note-taker Student<br>Room 4044 Testing Facility SSC                                                                                                    | Showing 20 ~      |
| 1 results<br>Volunteer Note-taker Student<br>Room 4044 Testing Facility SSC<br>October 02, 2023 - 9:15 am                                                                                                    | Showing 20 v      |
| 1 results           Volunteer Note-taker Student           Room 4044 Testing Facility SSC           October 02, 2023 - 9:15 am           Exam Details: Exam 1           Original Exams: ODS Exams Computer IP Addresses Faculty.docx | Showing 20 ~      |

## What a Complete Exam Reservation Looks Like to ODS

#### What ODS sees in Accommodate: Now

that the student's exam reservation has been approved and we have all the necessary exam information/exam documents, our Exam Accommodation team can prepare the student's exam.

| Keywords                                                                                                    |                |               |                                  |                                                                                                    |                                   |                             |                                                                                    |                                             |                      |                  |             |                                     |                                                                       |                               |                         |
|----------------------------------------------------------------------------------------------------|----------------|---------------|----------------------------------|----------------------------------------------------------------------------------------------------|-----------------------------------|-----------------------------|------------------------------------------------------------------------------------|---------------------------------------------|----------------------|------------------|-------------|-------------------------------------|-----------------------------------------------------------------------|-------------------------------|-------------------------|
| Q Apply Search                                                                                                    | O Clear        | Save Defaults | + More Filte                     | ers                                                                                                    |                                   |                             |                                                                                    |                                             |                      |                  |             |                                     |                                                                       |                               |                         |
| + Add New Alternative Testing Room Booking + Find Availability Batch Options > Items 1-1 of 1                                                                                                    |                |               |                                  |                                                                                                    |                                   | Shov                        | wing 20 $\sim$                                                                     |                                             |                      |                  |             |                                     |                                                                       |                               |                         |
| □ ~ Actions                                                                                                    | - Fac. Appr. 📗 | Arrived?      | Student 1                        | Accommodations                                                                                                    | Testing Room $\downarrow =$       | Testing Date $\downarrow =$ | Start Time 💵                                                                       | End C<br>Time                               | ourse ↓ <del>.</del> | Exam<br>Delivery | Exam Return | Is the Exam Prepared? $\mathbb{1P}$ | Faculty                                                               | Date/Time<br>Exam<br>Prepared | Exams                   |
| - 9/                                                                                                    | Yes            |               | Volunteer Note-<br>taker Student | Extended time on exams and<br>quizzes: 1.5x standard time,<br>Exams and quizzes in a reduced<br>distraction environment | Room 4044 Testing<br>Facility SSC | October 02,<br>2023         | 9:15 am                                                                            | 10:45<br>am                                 |                      | Online<br>Exam   |             |                                     | <u>Note Accommodatio</u><br><u>Faculty</u><br>( <u>notes@jmu.edu)</u> | <u>n</u><br>-                 | <u>Exam</u><br><u>1</u> |
| Add New Alternative Testing Room Booking     + Find Availability     Items 1-1 of 1     Your approval will be     visible on the student's     exam reservation.     Your approval will be     visible on the student's     exam reservation. |                |               |                                  |                                                                                                    |                                   |                             | Show<br>Your upload<br>information<br>files will be<br>the student<br>reservation. | ed exam<br>and exam<br>visible on<br>s exam |                      |                  |             |                                     |                                                                       |                               |                         |

#### **ODS Exam Reservation Approval**

☆ Home
Accomm

Letters

Č Courses
Courses
Courses

My Accor

- ODS Approval: After faculty approve a student's exam reservation, our Exam Accommodation team will also approve the student's exam reservation. Accommodate will then automatically send approval confirmation emails to the faculty member and student.
- Approved tab: The student's examination will then move from the Pending tab to the Approved tab.

| ES MADISON |                                                                                                    | NF                    |
|------------|----------------------------------------------------------------------------------------------------|-----------------------|
|            | Home / Course / Course Details / Room Bookings                                                                                         |                       |
| odation    | Note Accommodation Guide ()                                                                                                    |                       |
| s          | Course Details     Enrolled Students     Room Bookings     Exam     Course Notes       Pending     Approved       Keywords             |                       |
|            | 1 results Show<br>Volunteer Note-taker Student<br>Room 4044 Testing Facility SSC<br>October 02, 2023 - 9:15 am<br>Exam Details: Exam 1 | ving 20 v             |
|            | Original Exams: ODS Exams Computer IP Addresses Faculty.docx Accessibility Services Management System Privacy Pr                       | nicy   Terms of I lee |
|            | <u>Filvacy Pc</u>                                                                                                    | ney remis or use      |

## How To Access Completed Student Exams Uploaded To Accommodate By ODS

Home

Accomn Letters

Courses
Courses
Resource
My Acco

- How To Access: Uploaded completed student exams will be listed under the student's exam reservation in the Room Bookings tab.
- Current & Past Courses: In your course menu make sure you are on the Current Course tab. Click on the Past Courses tab if you need to find a student's exam reservation from a previous semester.
- Please note: If you are trying to access a final exam after the last day of the semester, the student's exam reservation and uploaded exam can be accessed through the Past Courses tab.

| ES MADISON |                                                                                                    | Ľ                   | NF         |   |
|------------|----------------------------------------------------------------------------------------------------|---------------------|------------|---|
| н          | tome / Course / Course Catalog                                                                       |                     |            |   |
| odation    | Course                                                                                               |                     |            |   |
| s          | Current Courses Past Courses                                                                         |                     |            |   |
| unt        | Keywords                                                                                             |                     |            |   |
|            | Semester                                                                                             |                     |            |   |
|            | Apply Search Clear More Filters                                                                      |                     |            |   |
|            | 1 results                                                                                            | Showing             | 20 ~       |   |
|            | Note Accommodation Guide<br>© Date: August 23, 2023 - December 15, 2023<br>© Time: 1:00 pm - 2:00 pm |                     |            |   |
|            | Accessibility Services Management System                                                             | Privacy Policy   Te | erms of Us | 2 |

## How To Access Completed Student Exams Uploaded To Accommodate By ODS

E Accommo

Letters

My Account

Courses

#### Please follow these steps:

- Log in to the Accommodate Faculty portal.
- Click the course associated with the student's exam reservation.
- Click the Room Bookings tab.
- Click the Approved tab.
- Under the student's name you will see Completed Exams: PDF or Word document with the student's last name, first initial.
- Click the document link beside Completed
   Exams:.
- The link will open to the uploaded version of the student's completed exam.
- Download or print the exam from this window.

| MADISON<br>BRSITY. |                                                                                                    | Ľ       |      | NF |
|--------------------|----------------------------------------------------------------------------------------------------|---------|------|----|
|                    | Home / Course / Course Details / Room Bookings                                                                                                    |         |      |    |
| ation              | Note Accommodation Guide ()                                                                                                    |         |      |    |
|                    | Course Details Enrolled Students Room Bookings Exam Course Notes                                                                                                    |         |      |    |
|                    | Pending Approved                                                                                                    |         |      |    |
|                    | Keywords Apply Search                                                                                                    |         |      |    |
|                    | 1 results                                                                                                    | Showing | 20 \ | -  |
|                    | Volunteer Note-taker Student<br>Room 4044 Testing Facility SSC<br>October 02, 2023 - 9:15 am<br>Exam Details: Exam 1<br>Original Exams: ODS Exams Computer IP Addresses Faculty.docx<br>Completed Exams: Student Last Name and First Initial.docx |         |      |    |
|                    | Completed Exams: Student Last Name and First Initial.docx                                                                                                    |         |      |    |